PTA会長 様

PTA共済ご担当者 様

一般財団法人熊本県PTA教育振興財団

## 熊本県PTA共済オンライン説明会に参加される皆様へ

Zoomミーティングによる熊本市共済説明会についてご案内いたします。今年度の説明会に つきましては、会場とオンラインでの同時配信で1回実施いたします。参加希望者数が多数のた め、主催者からの説明後に質問時間を設けておりますが、時間の制約もあり全て回答できない場 合があります。当日できなかった質問等については、後日事務局に電話(0800-200-5553)でお問い 合わせください。

◎説明会用資料について(事前にHPからダウンロードし印刷をお願いいたします)
 <u>熊本県PTA教育振興財団のホームページ→「お知らせ」→共済説明会用資料→印刷</u>
 開催前日までにアップロードする予定です。

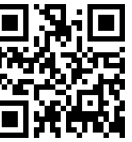

ホームページ QR

① 4月24日(水)19:00開始 入室18:30~19:00

https://us02web.zoom.us/j/87373758035?pwd=bWIaY2ZpZTI4R2FhL3pEenQvWnM4Zz09

◎ⅠDとパスコードは以下のとおりです。QRコードからの読み取りも可能です。

ミーティング ID : 873 7375 8035

パスコード : 237144

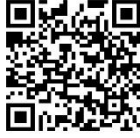

Zoom 参加

QR

 一般財団法人 熊本県 P T A 教育振興財団 〒860-0842
 熊本県熊本市中央区南千反畑町3-7
 熊本県総合福祉センター4 階
 共済契約の手続き:0800-200-5553
 共済金請求の手続き:096-223-7119
 F A X:096-223-7117 【Zoom ミーティング参加の操作手順】

- インターネットに接続されたパソコン、Android、iPhone、iPad 等を使用する場合は、事前に最新版の Zoom ミーティングのアプリをインストールしておいてください。
- 2 Zoom ミーティングのアプリ <u>https://zoom.us/</u>を起動してください。(入室時間には制限があります)
  - ・「ミーティングに参加」をタップします。
  - ・ミーティング ID(11桁)を入力してください。(最上段)
  - ・ご自分の名前を入力してください。(上から2段目) 【例】〇〇〇小PTA@副会長山本
  - ・パスコード(6桁)を入力してください。
  - ・「オーディオに接続(参加)」「インターネットを使用した通話」などの表示が出た場合は、接続を タップしてください。
  - ・裏面の URL をブラウザで開くか、カメラで QR コードを読み込んでも参加できます。(パソコン以外)
- Zoom 画面下メニューの左側にある「マイク」はオフ、「ビデオ」はオン・オフの選択ができます。
  「マイク」がオフだと赤い斜線が入り、音声がミュート(消音)されます。
  - ・主催者(ホスト)が、ハウリング等防止の為一斉にマイクをミュートします。
  - ・会場スクリーンの説明画面を写しながら説明していきます。
  - ・約60分間説明が続きます。最後までご視聴ください。
  - ・説明が終わってから、質問の時間を設けますので、「手を挙げる」を押してお待ちください。
  - ・質問をお出しください。

## 音が出ない場合の対処法・・・音量を確認してください

○iPhone「設定」→「Zoom」を選択。「マイク」の項目をオンにします。

- ○Android · iPad 等の詳細設定についてはメーカーにお問い合わせください。
- Oはじめて Zoom アプリを使用する場合、アプリの動作の許可を求められることがあります。「"Zoom"が
  - マイクへのアクセスを求めています」などと表示されたら「OK」をタップしてください。

## Zoomミーティングに不安のある方は、以下のページで音声とビデオのテストができます。

## https://zoom.us/test